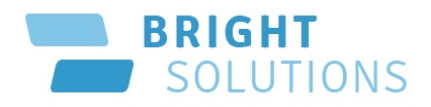

Общество с ограниченной ответственностью «Брайт Солюшенз»

### Инструкция по установке пользователем

# Программного комплекса «ЖКХ-Управление»

Минск 2024

## Содержание

| 1.  | Перечень сокращений  | 3 |
|-----|----------------------|---|
| 2.  | Установка ПК         | 3 |
| 2.1 | Системные требования | 3 |
| 2.2 | Запуск ПК            | 3 |

#### 1. Перечень сокращений

| N⁰ | Сокращение | Расшифровка сокращения                |
|----|------------|---------------------------------------|
| 1  | ПК         | Программный комплекс «ЖКХ-Управление» |
| 2  | CPU        | Центральное обрабатывающее устройство |
| 3  | RAM        | Оперативная память                    |
| 4  | OS         | Операционная система                  |
| 5  | HDD        | Жесткий диск                          |

#### 2. Установка ПК

#### 2.1 Системные требования

#### СЕТЬ:

Защиту своей корпоративной сети / VPN-сети от несанкционированного доступа.

#### РАБОЧИЕ СТАНЦИИ (АРМ):

Минимальные требования CPU: Intel<sup>®</sup>\ AMD<sup>®</sup> 1500+ GHz RAM: от 512 MB+ OS: Windows<sup>®</sup>7+ HDD: от 100 MB свободного места на жестком диске.

#### ИНТЕРНЕТ-КАНАЛ ДЛЯ УДАЛЁННОГО ДОСТУПА:

Минимальная гарантированная ширина – 512 Kbps.

Доступ к серверу базы данных. Информация о доступе предоставляется в установленном порядке.

#### 2.2 Запуск ПК

Перед началом установки ПК необходимо обратиться в службу технической поддержки ООО "Брайт Солюшенз" для получения логина, пароля, доступа к серверу базы данных, инсталляционного файла ПК.

Полученный инсталляционный файл необходимо запустить. После чего откроется окно, представленное на рисунке ниже:

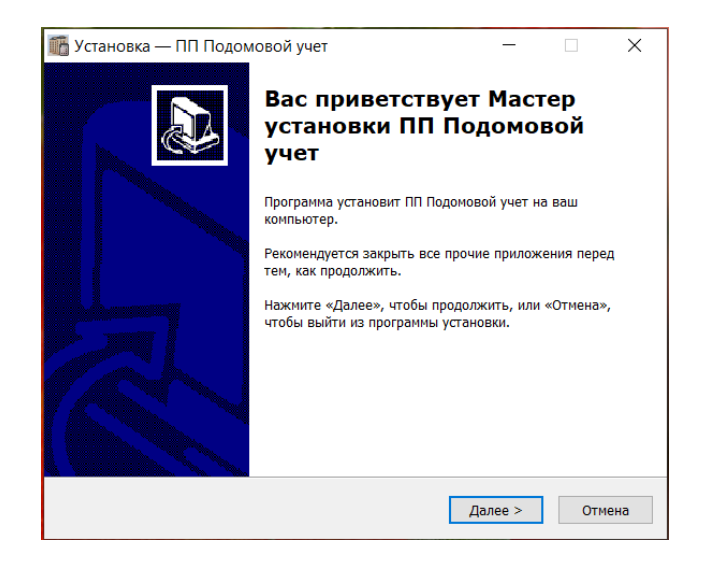

Нажать кнопку «Далее». Указать путь, куда необходимо установить программу и нажать кнопку «Далее»:

| 🌃 Установка — ПП Подомовой учет                                                             | -        |             | ×     |  |  |
|---------------------------------------------------------------------------------------------|----------|-------------|-------|--|--|
|                                                                                             |          |             |       |  |  |
| выоор нанки установки                                                                       |          |             |       |  |  |
| В какую папку вы хотите установить ПП Подомовой учет?                                       |          |             |       |  |  |
| Программа установит ПП Подомовой учет в следую.                                             | цую папн | <i>с</i> у. |       |  |  |
| Нажмите «Далее», чтобы продолжить. Если вы хотите выбрать другую папку,<br>нажмите «Обзор». |          |             |       |  |  |
| D:\IHSB                                                                                     |          | Обзор       |       |  |  |
| Требуется как минимум 0,7 Мб свободного дискового прост                                     | ранства. |             | THOUS |  |  |
| с позод р                                                                                   | tance >  |             | mena  |  |  |

В следующих трех окнах (пошагово) выбрать полную установку, создание ярлыка на рабочем столе и нажать кнопку «Установить».

По завершению установки на рабочем столе появится ярлык для входа в программу.

Необходимо запустить установившийся ярлык – откроется окно, представленное ниже.

| ПП "Подомовой у                  | чет"                                                                                 |  |  |  |  |
|----------------------------------|--------------------------------------------------------------------------------------|--|--|--|--|
| Пользователь<br>Пароль<br>Сервер | <br> :5432:ihsb                                                                      |  |  |  |  |
| Соединение База інsb             |                                                                                      |  |  |  |  |
| Порт  5432<br><< Скрыть          | <ul> <li>Сохранить</li> <li>Сменить пароль</li> <li>Войти</li> <li>Отмена</li> </ul> |  |  |  |  |

Заполнить поля «Пользователь», «Пароль», «Сервер», «База». Данные для ввода предоставляются в установленном порядке.